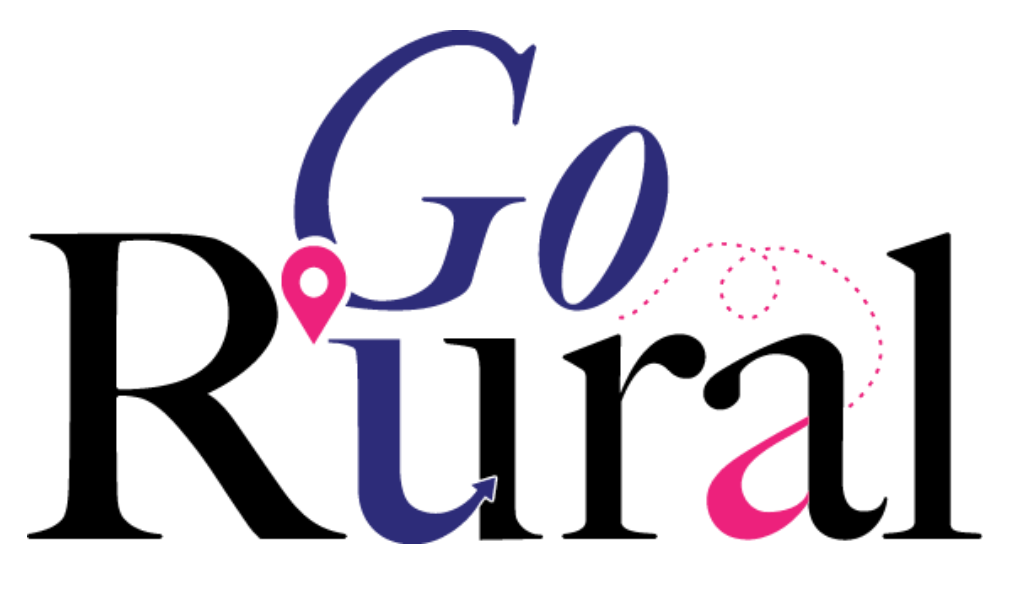

#### **RECRUITING MADE SIMPLE**

# International Candidate Screening Directions

Access the portal directly at International Pre-Application Questions (brt.mv)

The main page will look like this:

International Pre-Application Questions

Job Title International Pre-Application Questions

Job ID 27697660

**Description** Thank you for your interest in working with GoRural to obtain work in the United States. This will take no longer than 5 minutes to complete. It is **COMPLETELY OK** if you do not meet all the requirements in the application. *We will help you through these steps!* 

There is NO COST to you as the candidate to use GoRural. You may have expenses related to the various parts of the VisaScreen process but you will never pay GoRural for the service they provide to you to obtain work in the United States!!!

This is a pre-screen application and completion does not guarantee a position in the United States. Upon completion, GoRural will reach out to you for next steps. We look forward to working with you!

Sincerely, Torie Poser and the GoRural staff

If you are needing instructions on how to fill out the portal application, please visit the following link: International Portal Instructions

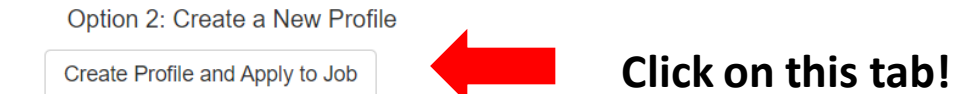

#### Fill out as much information as possible. The more info we have, the better we can connect you with an organization.

The first section is general information. If the field is not applicable to you, please don't fill an answer in. You can choose to upload a resume as well.

| Create Profile Please use the form below to create | your jo | ob seeker profile | . We will use | our | orofile and r | resume during | g our | evaluation of | current an | d future | open, | Jobs. |
|----------------------------------------------------|---------|-------------------|---------------|-----|---------------|---------------|-------|---------------|------------|----------|-------|-------|
|                                                    |         |                   |               |     |               |               |       |               |            |          |       |       |

| Auto-Populate from your Resume<br>Upload Your Resume and Hit Send to Automatically Populate Your Contact Information Into the Fields Below |            |  |  |  |  |
|----------------------------------------------------------------------------------------------------|------------|--|--|--|--|
| Choose File No file chosen                                                                                                    |            |  |  |  |  |
| Send                                                                                                    |            |  |  |  |  |
|                                                                                                    |            |  |  |  |  |
| Save Cancel                                                                                                    |            |  |  |  |  |
| * Denotes a required field                                                                                                    |            |  |  |  |  |
| Personal Information<br>* Denotes a required field<br><b>Salutation</b>                                                                    |            |  |  |  |  |
| None Selected                                                                                                    |            |  |  |  |  |
| First Name*                                                                                                    |            |  |  |  |  |
| First Name                                                                                                    |            |  |  |  |  |
| Middle Name                                                                                                    | Last Name* |  |  |  |  |
| Middle Name                                                                                                    | Last Name  |  |  |  |  |
| Email*                                                                                                    |            |  |  |  |  |
| Email                                                                                                    |            |  |  |  |  |
| Email Opt-Out                                                                                                    |            |  |  |  |  |

### All fields are required in this section. REMINDER: It is OK if you don't meet all the requirements in the application! We will help you through the steps!

| What is your country of residence?*                                  |   | International Questionnaire                                                                        |    |  |  |
|----------------------------------------------------------------------|---|----------------------------------------------------------------------------------------------------|----|--|--|
| Choose                                                               | ~ | Is English your primary language?*                                                                 |    |  |  |
|                                                                      |   | Choose                                                                                             | ~  |  |  |
| Do you have at least a 4-year degree from an accredited university?* |   | What is your area of specialty?*                                                                   |    |  |  |
| Choose                                                               | ~ | Choose                                                                                             | ~  |  |  |
| How long have you practiced in your area of specialty?*              |   | Have you passed your required industry examination (ex: nursing - NCLEX; Med Tech - ASCP; attorney | y- |  |  |
| Choose                                                               | ~ | LSAT, etc.)*                                                                                       |    |  |  |
|                                                                      |   | Choose                                                                                             | ~  |  |  |
| Have you passed an approved English proficiency exam?*               |   |                                                                                                    |    |  |  |
| Change                                                               |   |                                                                                                    |    |  |  |

#### You can choose to upload your resume – this is optional.

#### Once you have completed the questionnaire, please hit "Save"

| Resume<br>* Denotes a required field<br>Upload Your Resume - Choose File (Optional) |  |
|-------------------------------------------------------------------------------------|--|
| Choose File No file chosen                                                          |  |
| Save Cancel                                                                         |  |
|                                                                                     |  |

#### You will receive the message below that your information has been successfully sent to GoRural.

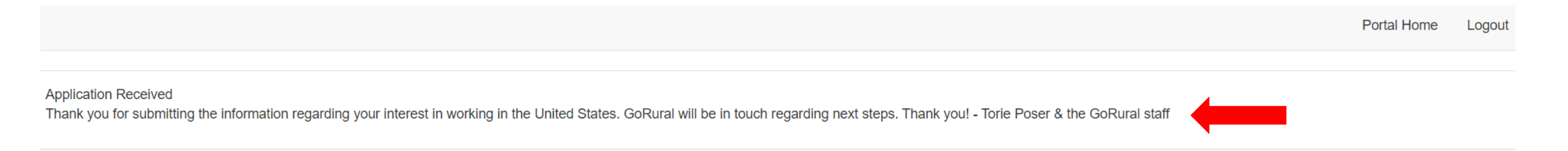

## You will also receive an email from "<u>no-reply@app.brightmove.com</u> indicating your information was received. Please check junk mail if you did not receive an email. The email will look like this:

Dear Torie Poser,

Thank you for recently creating your applicant profile at our career web portal. Your profile and resume have been saved within our applicant database. If you would like to login and modify your profile, you can do so via the following URL:

http://j.brt.mv/ATS/CompanyPortal.do?companyGK=49105

From the portal, you can update your profile, apply for open jobs, take assessments, view assessment results and see previous job applications. Your username is:

Username: 35474097

If you have any questions, please contact a member of our team via email or telephone.

Support Email: info@goruralmt.com Support Hotline:

Thank you for your interest in our company.

Sincerely, International Candidate Sourcing - GoRural

### **Contact Information:**

Email:info@goruralmt.comPhone:406-333-7444

Please reach out with any questions you have regarding your submission and process!

We are excited to partner with you on this journey!

Sincerely,

Torie Poser & the GoRural staff

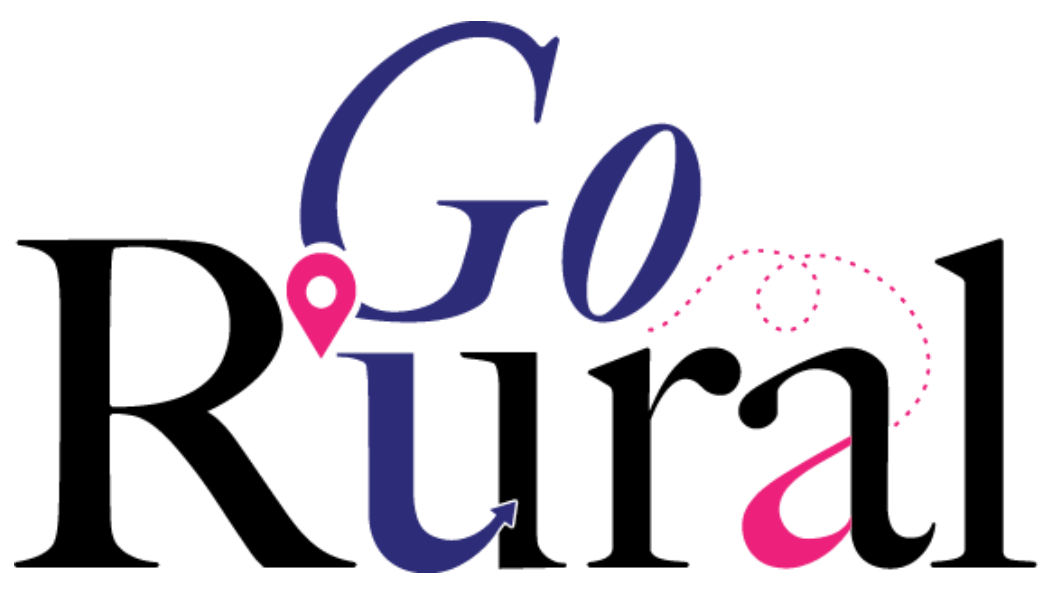

**RECRUITING MADE SIMPLE** 

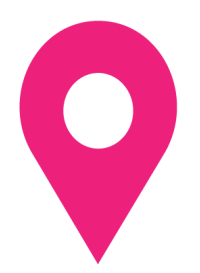